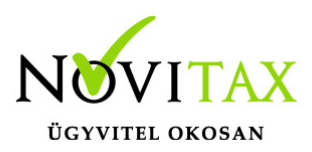

A banki beolvasások és importálások során egy szerkesztési felület áll rendelkezésre, amely lehetőséget biztosít a tranzakciók feldolgozására. Használata opcionális, így az importálási folyamat a megszokott módon is elvégezhető. Ha a felhasználó szeretné áttekinteni az adott napi vagy időszaki tranzakciókat, módosítani a program által automatikusan létrehozott kiegyenlítéseket, vagy finomhangolni a banki szabályok alkalmazását, ezzel a funkcióval megteheti. Azok a banki tranzakciók, amelyekhez a rendszer nem talált megfelelő bizonylatot, partnert vagy főkönyvi számlaszámot, ezen a szerkesztőfelületen kiegészíthetők. Így a könyvelési folyamat az ellenőrzött és szükség szerint módosított adatok alapján történik.

#### Beállítások

Törzsadatok>Naplók>Deviza és egyéb beállítások

| Napló módos | itás               |                 |             |           |                |                                   |                                                                                                    |                      | -            |       | $\times$ |
|-------------|--------------------|-----------------|-------------|-----------|----------------|-----------------------------------|----------------------------------------------------------------------------------------------------|----------------------|--------------|-------|----------|
| Beállítások | Fej bejárási sorre | nd Tétel bejára | ási sorrend | Deviza és | egyéb          | beállítások                       |                                                                                                    |                      |              |       |          |
| Kód :       | BK Név             | Bank napló      |             |           |                |                                   |                                                                                                    |                      |              |       |          |
| Jellemző o  | leviza :           | •               |             |           |                | Árfolyam                          | különböze                                                                                                    | etek újra            | szám         | olása |          |
|             |                    |                 |             |           | Ki<br>Tí<br>Ek | egyenlítés<br>pus<br>őtag<br>ótag | analitika<br>0 - <fut< td=""><td>(futárcé<br/>áskor vá</td><td>g)<br/>lasztł</td><td>nató&gt;</td><td>~</td></fut<> | (futárcé<br>áskor vá | g)<br>lasztł | nató> | ~        |
| Elektroniku | ıs bankkivonat be  | olvasás         |             |           | E              | ő- és utóta                       | ag hozzáa                                                                                                    | dása :               | ne           | m     |          |
| Bankszám    | laszám             | 1 • 117370      | 00          |           | Ju             | ıtalék szla                       |                                                                                                    |                      | +            |       |          |
| Protokoll   | :                  | H - Hagyomá     | nyos OTP fo | ormát 🔹   |                |                                   |                                                                                                    |                      |              |       |          |
|             |                    |                 |             |           |                |                                   |                                                                                                    |                      |              |       |          |

#### www.novitax.hu

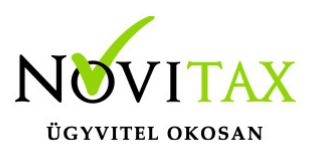

Meg kell adni a könyvelési naplóban a feldolgozandó bank bankszámlaszámát és a protokollt.

Beállítások>Cégbeállítások>Egyéb beállítások

| Elektronikus bankkivonat import |                              |
|---------------------------------|------------------------------|
| Működés                         | Közleményben szerepel        |
| ○ Automatikus                   | 🗆 Bizonylatszám              |
| ○ Tételes                       | 🛛 Eredeti bizonylatszám      |
| Számla kiegyenlítés             |                              |
| <ul> <li>Automatikus</li> </ul> | Bank beolv. kont. aut. ment. |
| ○ Kézi                          |                              |
| • Közlemény alapján             |                              |

Beállítások>Cégbeállítások>Könyvelési beállítások

| -Kieavenl | ítés | sorrendi | ie – |
|-----------|------|----------|------|

- Összeg
- Eredeti bizonylatszám
- Bizonylatszám
- Kelte
- Esedékesség
- O Teljesítés
- Megjegyzés
- Partner

A "Számla kiegyenlítés" beállítás határozza meg a számlák kiegyenlítés módját. Ha nincs megadott beállítás, illetve "Automatikus" vagy "Kézi" mód van kiválasztva, a rendszer a "Kiegyenlítés sorrendje" beállítás alapján felajánlja a számlák kiegyenlítését, például esedékesség

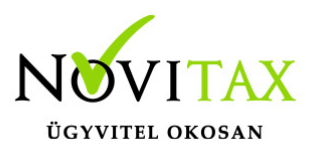

szerint.

Ha a kiegyenlítés "Közlemény alapján" történik, a program a tétel közleményében szereplő bizonylatszámot vagy eredeti bizonylatszámot keresi, amelyet a "Közleményben szerepel" beállítás határoz meg.

Beállítások>Cégbeállítások>Egyéb beállítások

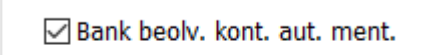

Ha a "Bank beolvasás kontír automatikus mentése" mező be van jelölve, a program a banki tranzakció lementése után automatikusan felajánlja a mentést a banki beolvasás kontírok közé. Ennek eredményeként, ha a tétel a jövőben ismét előfordul, a rendszer már ismerni fogja a megfelelő főkönyvi számlaszámot.

Ezeket a banki beolvasási kontírokat előre is rögzíthetjük a Feladás>Elektronikus bankbizonylat beolvasás>Bank beolvasás kontírok menüpontban.

#### Működési folyamat

Feladás>Elektronikus bankbizonylat beolvasás menü az automatikus beolvasás szerkesztéssel útvonalon indítható.

# www.novitax.hu

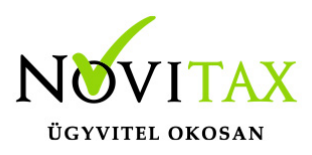

| Automatikus bank beolvasás |                                                   |          | ×             |  |  |  |  |  |
|----------------------------|---------------------------------------------------|----------|---------------|--|--|--|--|--|
| Naplókód: BK +             | Bank napló                                        |          |               |  |  |  |  |  |
| Dátum: 2025.01.0           | )1 - 2025.01.31                                   | -ig      |               |  |  |  |  |  |
| Időszak<br>O Napi          | e Havi                                            |          |               |  |  |  |  |  |
| Dátumtartománybar          | Dátumtartományban már létező kivonatok folytatása |          |               |  |  |  |  |  |
| Számlaszám: 3893           | <ul> <li>átvezetési számla</li> </ul>             |          |               |  |  |  |  |  |
| Korábban beolvasott ac     | latok                                             |          |               |  |  |  |  |  |
| Bankszámlaszám szeri       | nt feladható tételek:                             |          | 17            |  |  |  |  |  |
| Bankszámlaszám é           | s időszak sz. feladhat                            | ó tétele | k: 16         |  |  |  |  |  |
| Időszak szerint feladh     | ató tételek:                                      |          | 16            |  |  |  |  |  |
| Összes feladható tétel: 17 |                                                   |          |               |  |  |  |  |  |
| Fájl beolvasás             | Könyvtár beolvasás                                | Közvet   | len beolvasás |  |  |  |  |  |
|                            | 🗸 Köny                                            | velés    | 🗙 Elvet       |  |  |  |  |  |

Ki kell választanunk azt a bank típusú naplót, amelybe rögzíteni szeretnénk, meg kell adnunk a beolvasni kívánt időszak dátumait, továbbá választanunk kell napi és havi kivonat között. A feldolgozni kívánt bankkivonatok beolvasásának a módjai nem változtak, választhatunk Fájl, Könyvtár, illetve Közvetlen beolvasás lehetőséget. Továbbá várunk itt egy olyan főkönyvi számlaszámot, amelyre azok a tételek kerülnek könyvelésre, amiket a program a beolvasás során a megadott paramétereknek megfelelően nem tudott automatikusan vagy a felhasználó utasításainak megfelelően párosítani. Ezeket később a bizonylat áttekintőben tetszőlegesen tudjuk módosítani.

A Dátumtartományban már létező kivonatok folytatása mezőt abban az esetben jelöljük, ha egy bizonylatban szeretnénk látni a megadott dátumintervallumon belül szereplő tételeket, akár egy későbbi feldolgozás során rögzítve. Van lehetőség a könyvelés során a feldolgozást félbehagyni és

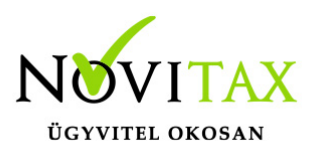

folytatni egy másik időpontban. A beolvasás után a "Könyvelés" gombra kattintva kezdjük meg a feldolgozást.

| Automatikus bank | Automatikus bank beolvasás |     |                           |  |  |  |  |  |  |
|------------------|----------------------------|-----|---------------------------|--|--|--|--|--|--|
| Értéknap         | Összeg                     |     | Közlemény                 |  |  |  |  |  |  |
| 2025.01.25       | 162,000                    | .00 | Folyósítási díjak         |  |  |  |  |  |  |
| 2025.01.25       | -45,733                    | .00 |                           |  |  |  |  |  |  |
| 2025.01.25       | -45,733                    | .00 |                           |  |  |  |  |  |  |
| 2025.01.29       | 187,325                    | .00 | KI24/00034                |  |  |  |  |  |  |
| 2025.01.29       | 63,500                     | .00 | KI24/00028                |  |  |  |  |  |  |
| 2025.01.30       | 254,000                    | .00 | KI23/00450-489-526 KI24/0 |  |  |  |  |  |  |
| 2025.01.30       | 330,200                    | .00 | KI24/00014                |  |  |  |  |  |  |
| 2025.01.30       | 400,000                    | .00 | Х                         |  |  |  |  |  |  |
| 2025.01.30       | 127,000                    | .00 | KI24/00026                |  |  |  |  |  |  |
| 2025.01.30       | -1,118,000                 | .00 | 10371374-2-08             |  |  |  |  |  |  |
| 2025.01.30       | 63,500                     | .00 | KI24/00027                |  |  |  |  |  |  |
| 2025.01.30       | 228,600                    | .00 | KI24/00025                |  |  |  |  |  |  |
| 2025.01.30       | 228,600                    | .00 | KI24/00024                |  |  |  |  |  |  |
| 2025.01.31       | -3,839                     | .00 |                           |  |  |  |  |  |  |
| 2025.01.31       | -5,250                     | .00 |                           |  |  |  |  |  |  |
|                  |                            |     |                           |  |  |  |  |  |  |
| ₩ <              | H 🔺 🥙 S                    | 5   |                           |  |  |  |  |  |  |
| Minden           | ~                          |     |                           |  |  |  |  |  |  |
| Feldolgozatla    | an 🗧                       |     |                           |  |  |  |  |  |  |
| Feldolgozott     |                            | Os  | iszeg Na. Bizonylat I     |  |  |  |  |  |  |
| Minden           |                            |     |                           |  |  |  |  |  |  |

A feldolgozó ablakban választhatunk, hogy mely tételeket szeretnénk látni:

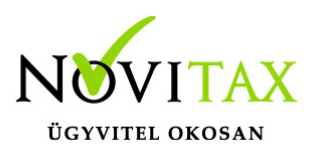

- Minden
- Feldolgozott
- Feldolgozatlan

Az utoljára választott módot megjegyezzük, a legközelebbi belépéskor is ezeket a tételeket mutatja a program.

A megadott dátumtartomány alapján a tranzakciók együttesen jelennek meg a képernyőn. A tételek szerkesztése a megfelelő sorra kattintva lehetséges, ahol lehetőség van a főkönyvi számlaszám megadására, megjegyzés hozzáfűzésére, valamint a tételhez kapcsolódó számlák kiegyenlítésére.

| 🖌 Módosítás            |                                |      |          |                |                          |                       |                |    |       | ×       |
|------------------------|--------------------------------|------|----------|----------------|--------------------------|-----------------------|----------------|----|-------|---------|
| Banki tranzako         | ió adatok                      |      |          |                |                          |                       |                |    |       |         |
| Értéknap<br>2025.01.25 | Közlemény<br>Folyósítási díjak |      |          |                | Összeg<br>162,000.00     |                       | Bankszámlaszám |    |       |         |
|                        | Partner név<br>CONSUL          |      |          |                | Deviza összeg<br>0.00    | Deviza                |                |    |       |         |
| Partner 2              | •                              |      |          |                |                          |                       |                |    |       |         |
| Számlák                |                                |      |          |                |                          |                       |                |    |       |         |
| Kiegyenlítés           | Összeg                         | Na.  | Biz.szám | Kelte          | Partner                  |                       |                |    |       | Eredeti |
|                        |                                |      |          |                |                          |                       |                |    |       |         |
| <                      |                                |      |          |                |                          |                       |                |    |       | >       |
| <u>H</u> 4 F           | e s Ossz                       | ig . | Ŷ        |                |                          |                       |                |    |       |         |
|                        |                                |      |          | Összeg<br>0.00 | Tranzakció<br>162,000.00 | Maradék<br>162,000.00 |                |    |       |         |
| Számlához ner          | m tartozó tétel adato          | k    |          |                |                          |                       |                |    |       |         |
| Számlaszám             | ٠                              |      |          |                | Megjegyzés               |                       |                |    |       |         |
|                        |                                |      |          |                |                          |                       | ~              | ок | 🗙 Még | jsem    |

A számlához nem kapcsolható banki tranzakciók, például bankköltségek, adóátutalások vagy bankkamatok esetén banki könyvelési szabályokat adhatunk meg, amelyek a tétel jóváhagyásával

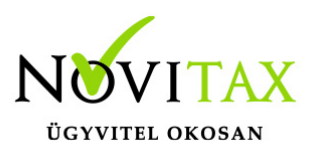

automatikusan mentésre kerülnek. Erről részletes információ a banki beállítások szakaszban található.

Ha a tételhez még nem került rögzítésre bank beolvasási kontír, akkor a tranzakció ellenszámlája, azaz a főkönyvi számlaszám manuálisan is megadható a Számlaszám mezőben. Emellett lehetőség van megjegyzés hozzáadására, amely segíti a későbbi azonosítást és feldolgozást.

| <ul> <li>Módositás</li> </ul> |                  |               |            |     |             |                     |                          |                     |                |   |          | ×              |
|-------------------------------|------------------|---------------|------------|-----|-------------|---------------------|--------------------------|---------------------|----------------|---|----------|----------------|
| Banki tranzako                | ió adat          | tok           |            |     |             |                     |                          |                     |                |   |          |                |
| Értéknap  <br>2025.01.30      | Közlem<br>KI23/0 | ény<br>0450-4 | 489-526 KI | 24/ | 00526       |                     | Összeg<br>254,000.00     |                     | Bankszámlaszám |   |          |                |
|                               | Partner<br>ANTA  | r név         | _          |     |             |                     | Deviza összeg<br>0.00    | Deviza              |                |   |          |                |
| Partner 4                     | •                | ANTA          |            |     |             |                     |                          |                     |                |   |          |                |
| Kiegyenlítés                  | Ös               | szeg          |            | Na. | J Biz.szám  | Kelte               | Partner                  |                     |                |   | Ered     | 4.1            |
| 0                             | 0.00             | 1             | 00,000.00  | κī  | V 22/0001   | 2025.04.01          | ANTA                     |                     |                |   | 22/0     | 5 1            |
| 0                             | 00.0             | :             | 10,000.00  | KΙ  | V 22/0002   | 2025.04.01          | ANTA                     |                     |                |   | 22/0     | c              |
| 10,000                        | 0.00             |               | 10,000.00  | κī  | V 23/00450  | 2025.04.01          | ANTA                     |                     |                |   |          |                |
| 0                             | 00.0             |               | 25,000.00  | KΙ  | V 23/000489 | 2025.04.01          | ANTA                     |                     |                |   | 23/0     | c              |
| 0                             | 00.0             | 3             | 20,000.00  | KΙ  | V 25/000005 | 2025.04.01          | ANTA                     |                     |                |   |          |                |
| 0                             | 00.0             | 1             | 61,290.00  | KΙ  | V 25/000004 | 2025.04.01          | ANTA                     |                     |                |   |          |                |
| 0                             | 00.0             |               | 25,000.00  | KΙ  | V 22/00002  | 2025.04.01          | ANTA                     |                     |                |   |          |                |
| 0                             | 0.00             | 3             | 81,000.00  | BE  | S 25/000016 | 2025.05.01          | ANTA                     |                     |                |   |          |                |
| ¢                             |                  |               |            |     |             |                     |                          |                     |                |   | 1        | , <sup>×</sup> |
| на                            | н                | ۳ s           | Összeg     |     | ¥           |                     |                          |                     |                |   |          |                |
|                               |                  |               |            |     |             | Összeg<br>10,000.00 | Tranzakció<br>254,000.00 | Maradé<br>244,000.0 | k<br>0         |   |          |                |
| Számlához ner                 | m tarto          | zó tét        | tel adatok |     |             |                     |                          |                     |                |   |          |                |
| Számlaszám                    |                  |               | •          |     |             |                     | Megjegyzés               |                     |                |   |          |                |
|                               |                  |               |            |     |             |                     |                          |                     |                |   |          |                |
|                               |                  |               |            |     |             |                     |                          |                     | 🗸 ок           | : | 🗙 Mégsem |                |

Számla kiegyenlítése során a partner megadásával kizárólag az adott partnerhez tartozó nyitott számlák jelennek meg, míg a mező üresen hagyásakor valamennyi nyitott számla látható.

Amennyiben kiválasztjuk a partnert és mentjük a tételt, a banki tranzakcióban szereplő bankszámlaszám automatikusan rögzítésre kerül a partner törzsadatai között. Ennek köszönhetően a későbbi utalásoknál a rendszer automatikusan hozzárendeli a partnert a tételhez.

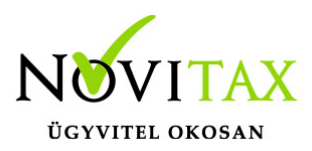

A bizonylatokban lila színnel jelöljük azokat a mezőket, amelyekben a program hasonlóságot észlel az utalási tétellel. Ha az összeg megegyezik, az összeg lila, ha a partner egyezik, a partner lila, ha a közlemény egyezik az eredeti bizonylatszámmal, az eredeti bizonylatszám lila, míg ha a fizetési határidő megegyezik az utalás dátumával, a fizetési határidő is lila lesz. Minél több lila jelzés szerepel egy számlánál, annál nagyobb a valószínűsége, hogy az adott utaláshoz tartozik.

Ha a rendszer egyértelműen azonosítja a számlát, az zöld színnel jelenik meg. Amennyiben az utaláshoz tartozó számlát nem sikerül automatikusan beazonosítani, az Enter gomb vagy dupla kattintás segítségével manuálisan kiválasztható. A számla kijelölése ugyanígy, Enter gombbal vagy dupla kattintással megszüntethető.

| ✓ Mideultás                           |                             |             |                      |               |                     |      |                  |                |                 |                  | × |
|---------------------------------------|-----------------------------|-------------|----------------------|---------------|---------------------|------|------------------|----------------|-----------------|------------------|---|
| Banki tranzakció adal                 | tok                         |             |                      |               |                     |      |                  |                |                 |                  |   |
| Értéknap Közlem<br>2025.01.30 KI23/00 | ény<br>0450-489-526 KI24/00 | 526         |                      |               | Összer<br>254,000.0 | 9    |                  | Banks<br>11737 | zámlaszám<br>00 |                  |   |
| Partner<br>ANTA<br>Partner 4 +        | név                         |             |                      |               | Deviza össze<br>0.0 | g D  | eviza            |                |                 |                  |   |
| Számlák                               |                             |             |                      |               |                     |      |                  |                |                 |                  |   |
| Na. J Biz.szám                        | Kelte                       | Kiegyenlíté | is Össze             | 9             | Deviza össz.        |      | Dev.             | Partner        |                 |                  | ^ |
| KE V 23/000450                        | 2025.04.01                  | 200         | 000.000              | 200,000.00    |                     | 0.00 |                  | ANTA           |                 |                  |   |
| KI V23/000489                         | 2025.04.01                  |             | 0.00                 | 25,000.00     |                     | 0.00 |                  | ANTA           |                 |                  |   |
|                                       |                             |             |                      |               |                     |      |                  |                |                 |                  | ļ |
|                                       |                             |             |                      |               |                     |      |                  |                |                 |                  | _ |
|                                       | s Bizonylatszam             | • · ·       |                      |               |                     |      |                  |                |                 |                  | 1 |
|                                       |                             |             | Összeg<br>200,000.00 | Tran<br>254,0 | zakció<br>000.00    |      | Marad<br>54,000. | ék<br>00       | Kiegy. szerk    | . (Ctrl + Enter) |   |
| Számlához nem tarto                   | zó tétel adatok             |             |                      |               |                     |      |                  |                |                 |                  | - |
| Számlaszám                            | ٠                           |             |                      | М             | egjegyzés           |      |                  |                |                 |                  |   |
|                                       |                             |             |                      |               |                     |      |                  |                | 🗸 ок            | × Mégsen         | n |

#### www.novitax.hu

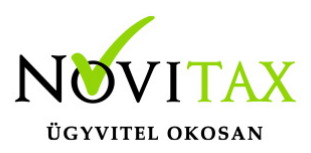

| Kiegyenlítés módosítás |      | <u>^</u> ^^ | ×        |
|------------------------|------|-------------|----------|
| Megjegyzés :           |      |             |          |
| Összeg : 200,00        | 0.00 |             |          |
|                        |      | 🗸 ОК        | 🗙 Mégsem |

Ha módosítani szeretnénk a kiegyenlítési összeget vagy a megjegyzést, ezt a "Kiegyenlítés szerkesztése" gombra kattintva megtehetjük.

#### A tétel az OK gombbal vagy F9-cel menthető.

Ha valamilyen okból kifolyólag nem tudjuk az egész bankkivonatot feldolgozni és lekönyveltetni, a **"Mentés és kilépés"** gomb megnyomásával lehetőségünk van arra, hogy az eddigi munkánkat elmentsük és kilépjünk a feldolgozásból könyvelés nélkül. A későbbiekben innen folytathatjuk a rögzítést. A **"Könyvelés"** gombbal pedig a már feldolgozott tételek könyvelésre kerülnek a megadott naplóba. A fel nem dolgozott tételek rákerülhetnek a külső részben jelölt főkönyvi számlaszámra, ha a felugró kérdésre "Igen" gombot nyomunk:

| Figyelen | n X                                                                                                |
|----------|----------------------------------------------------------------------------------------------------|
|          | A feldolgozatlan banki tranzakciók kerüljenek a korábban megadott technikai főkönyvi számlaszámra? |
|          | lgen Nem                                                                                           |

A "Nem" gomb választásával a feldolgozatlan tételek között maradnak és nem kerülnek könyvelésre. Ekkor még egy figyelmeztető üzenet kerül a képernyőre, itt meg kell erősíteni, hogy valóban így szeretnénk-e a tételek tárolását.

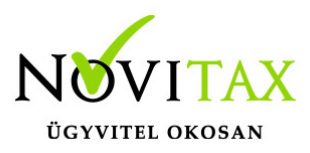

| Figyelen | n X                                                                                    |
|----------|----------------------------------------------------------------------------------------|
|          | Maradtak feldolgozatlan banki tranzakciók, melyek nem kerülnek könyvelésre. Folytatja? |
|          | lgen Nem                                                                               |

A feldolgozó ablak oszlop sorrendje tetszőlegesen változtatható, az utoljára beállított sorrendet kilépéskor megjegyezzük. A kiegyenlítésre váró bizonylatok sorba rendezése több, különböző feltétel alapján is elvégezhető.

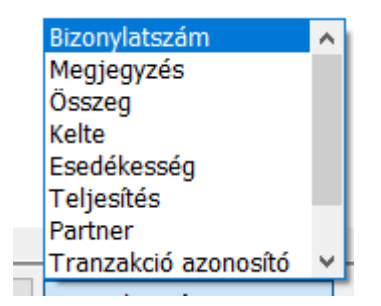

Funkciógombok a banki szerkesztés képernyőn:

|     |     |           |            | ·       |         |        |
|-----|-----|-----------|------------|---------|---------|--------|
| 202 | 4.0 | 5.15      | 119        | ,713.00 | 240005  | 165    |
| 202 | 4.0 | 5.15      | 6          | ,350.00 | 2400050 | 088    |
|     |     |           |            |         |         |        |
| <   |     |           |            |         |         |        |
| ы   |     | 4 F F     | <b>୯</b> ୪ |         |         |        |
| _   |     |           |            |         |         |        |
|     |     |           |            |         |         |        |
| KI  | S   | 24/005852 | 2024.05.14 |         | 0.00    | 101,60 |
| ΚI  | s   | 24/005775 | 2024.05.14 |         | 0.00    | 298,92 |
| <   |     |           |            |         |         |        |

| _ |   |   |   |    |   |               |   |
|---|---|---|---|----|---|---------------|---|
| м | • | • | ы | (° | s | Ered. b. szám | ~ |
|   |   |   |   |    |   |               |   |

### www.novitax.hu

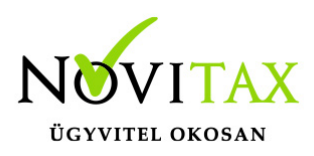

- Első (Ctrl+Home)
- Előző
- Következő
- Utolsó (Ctrl+End)
- Frissít
- Sorrend (F8)

Kilépés a szerkesztő ablakból:

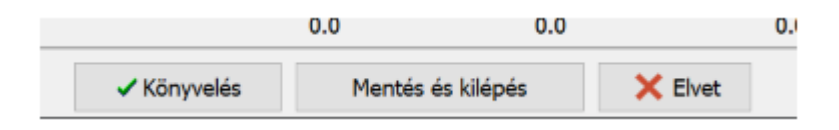

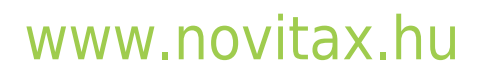